## TCQ2000 3.5. General

## Com desbloquejar una obra

En ocasions una Obra no es pot obrir perquè el **TCQ**2000 indica que està essent utilitzada per un altre usuari.

| Conexio(C:\Obres TCQ\Obra 00037.TCQ).Conexio(1).obrir |                                                                 |  |
|-------------------------------------------------------|-----------------------------------------------------------------|--|
| 1                                                     | La UC 'ITEC00037' està essent utilitzada per l'usuari 'SATURN'. |  |
|                                                       | Aceptar                                                         |  |

Si treballeu en xarxa, assegureu-vos en primer lloc que cap altre persona estigui fent servir la mateixa Obra que voleu obrir. **TCQ**2000 no permet que més d'un usuari obri simultàniament una mateixa Obra.

Si aquest no és el cas, llavors és possible que per algun motiu (còpia incorrecte, sortida inesperada del programa, "penjada" de l'ordinador, etc.) el bloqueig de seguretat de l'Obra hagi quedat activat i s'hagi de treure manualment.

Seguiu aquests passos per desbloquejar una Obra:

Entreu al **TCQ**2000. Si ja el teníeu obert tanqueu totes les Obres que tinguéssiu obertes.

Accediu al menú General, a l'opció Fitxers TCQ i dintre d'aquesta a Desbloquejar.

| 🏎 TCQ 3.1.590 - Temps Cost                                       | Qualitat         |                         |
|------------------------------------------------------------------|------------------|-------------------------|
| General Idioma Ajuda                                             |                  |                         |
| Nou<br>Obrir<br>Suprimir                                         | Ctrl+N<br>Ctrl+O | 図 🗞 🌆 <mark> R</mark> • |
| Configuració Copiar/Enganxar                                     |                  |                         |
| Índexs i Fórmules<br>Plantilles<br>Gestió plantilles de llistats | •                |                         |
| Fitxers TCQ                                                      | ۱.               | Compactar               |
| Còpies                                                           | Reparar          |                         |
| Cercar Obra                                                      | Desbloquejar     |                         |
| Convertir Moneda                                                 | Eliminar 😽       |                         |
| Selecció de Mòduls                                               |                  |                         |
|                                                                  |                  | 1                       |

Accedireu a aquesta pantalla.

| Desbloque | 2jar |                      | ×                  |
|-----------|------|----------------------|--------------------|
| Fitxer -  |      |                      |                    |
|           |      |                      | <b>•</b>           |
| Copra -   |      |                      |                    |
| A         | Codi | Descripció           | Bloa. pe 🔺         |
| •         |      |                      | •                  |
|           |      | <u>D</u> esbloquejar | <u>C</u> ancel·lar |

Amb el botó aneu a buscar l'arxiu que conté l'Obra bloquejada i obriu-lo.

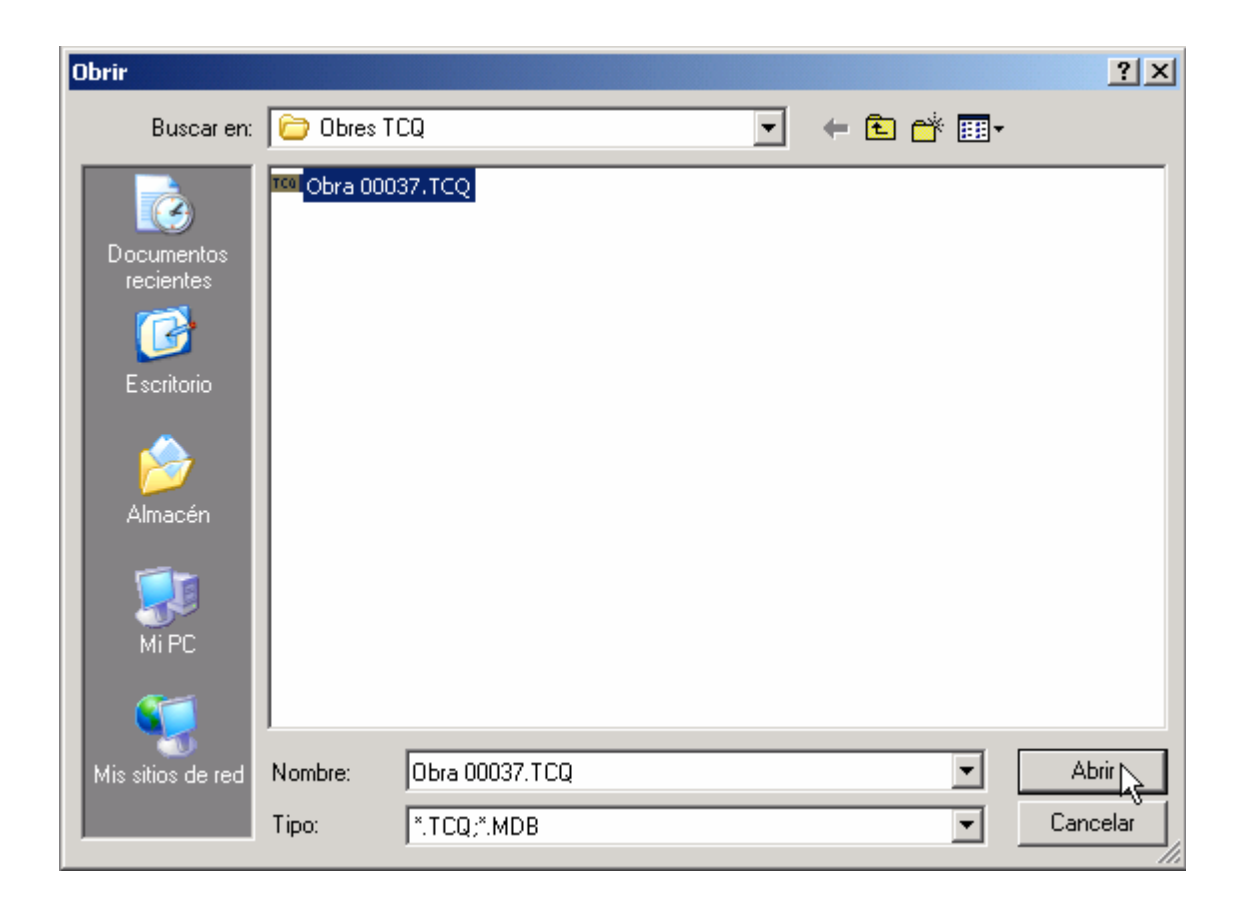

Si en aquest arxiu hi ha cap Obra bloquejada apareixerà a la llista. Seleccioneu-la, premeu el botó **Desbloquejar**. Se us demanarà confirmació per desbloquejar-la: accepteu-la. Fent això es treurà el bloqueig i l'Obra es podrà obrir amb normalitat.

| Desbloquejar |                    |                      |                 | ×   |
|--------------|--------------------|----------------------|-----------------|-----|
| Fitxer       |                    |                      |                 |     |
| C:\Obres     | TCQ\Obra 00037.TCQ |                      | <b>•</b>        |     |
| _ Obra       |                    |                      |                 |     |
| Codi         | Descripció         |                      | Bloa. per       |     |
| ITEC00037    | Pressupost         |                      | SATURN          |     |
|              |                    |                      |                 |     |
|              |                    |                      |                 |     |
|              |                    |                      |                 |     |
| •            |                    |                      |                 | ┍┻╢ |
|              |                    |                      | _               |     |
|              |                    | <u>D</u> esbloquejar | <u>C</u> ancel· | lar |
|              |                    |                      | · \\            |     |

| TCQ | X                                      |
|-----|----------------------------------------|
| 2   | Desitja desbloquejar la Obra:ITEC00037 |
|     | Sí No                                  |